## Panduan singkat pencarian jurnal di taylor and francis

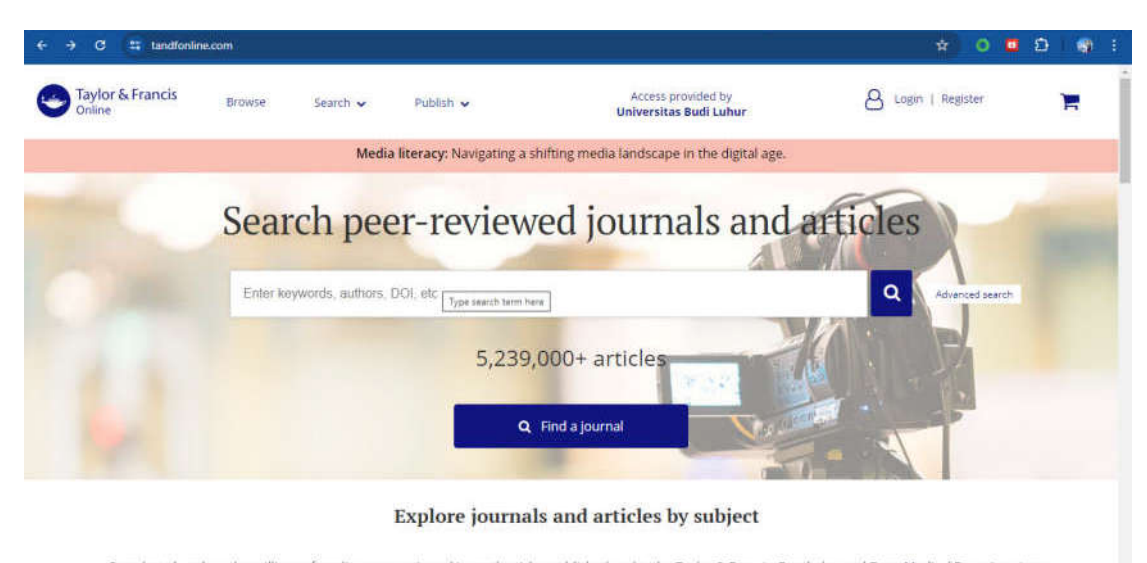

Search and explore the millions of quality, peer-reviewed journal articles published under the Taylor & Francis, Routledge and Dove Medical Press imprints.

Buka halaman <u>https://www.tandfonline.com/</u> atau bisa melalui halaman website <u>https://lib.budiluhur.ac.id</u> di bagian sidebar sebelah kanan di bawah menu login anggota

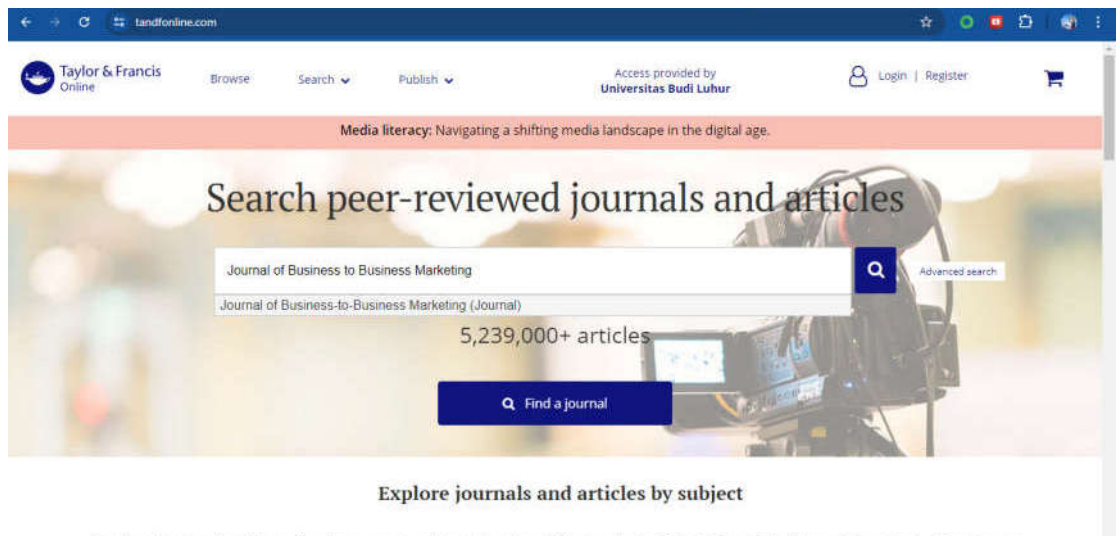

Search and explore the millions of quality, peer-reviewed journal articles published under the Taylor & Francis, Routledge and Dove Medical Press imprints.

Selanjutnya masukkan nama jurnal yang ingin dicari sesuai dengan daftar jurnal yang dilanggan oleh uniersitas budi luhur dihalaman awal **taylor and francis** lalu tekan tombol enter atau tombol *search* berwarna biru.

Berikut daftar jurnal yang dilanggan oleh Universitas Budi Luhur :

- 1. Journal of Business-to-Business Marketing
- 2. Journal of Development Effectiveness
- 3. Journal of Computer Information Systems
- 4. Information Technology for Development

| Home 🕨 Search                           |                                                                                                    |                                                                          |                                                                      |
|-----------------------------------------|----------------------------------------------------------------------------------------------------|--------------------------------------------------------------------------|----------------------------------------------------------------------|
| Q                                       | Save this search                                                                                                    | ults                                                                     |                                                                      |
| cess Type                               |                                                                                                    |                                                                          |                                                                      |
| Only show content I have full access to | Articles                                                                                                    | lournals                                                                 | Special issues & collections                                         |
| Only show Open Access                   | 628                                                                                                    | 1                                                                        | 2                                                                    |
| elected filters                         |                                                                                                    |                                                                          | 1 Order by Titles A - Z                                              |
| inumal of Business to Business          | - Iournal of I                                                                                                    | Business-to-Business Marke                                               | eting >                                                              |
| Marketing 🗶                             | kinstrikins                                                                                                    | access in this journal                                                   |                                                                      |
|                                         | Maridiog                                                                                                    | , access in one journal                                                  |                                                                      |
|                                         | Publishes rese<br>managerial pro                                                                                                    | arch on business marketing theory<br>oblem solving, business marketing s | development, research methods,<br>trategy, buyer behavior, and more, |
| lodify your search                      | avera and a second provide and a second provide and | soleti sottingi eusiness tioi neurgi s                                   | ansgi najor actionor and nore                                        |
|                                         |                                                                                                    |                                                                          |                                                                      |
| Anywhe V Chief Search feith +           |                                                                                                    |                                                                          |                                                                      |
|                                         |                                                                                                    |                                                                          |                                                                      |

Klik link pada hasil pencarian untuk menuju ke halaman awal jurnal. Anda juga bisa langsung mengunjungi jurnal yang sudah dilanggan Universitas Budi Luhur dengan mengklik salah satu jurnal yang dilanggan pada halaman home, sebelah bawah form login di web perpustakaan Universitas Budi Luhur <u>https://lib.budiluhur.ac.id</u>

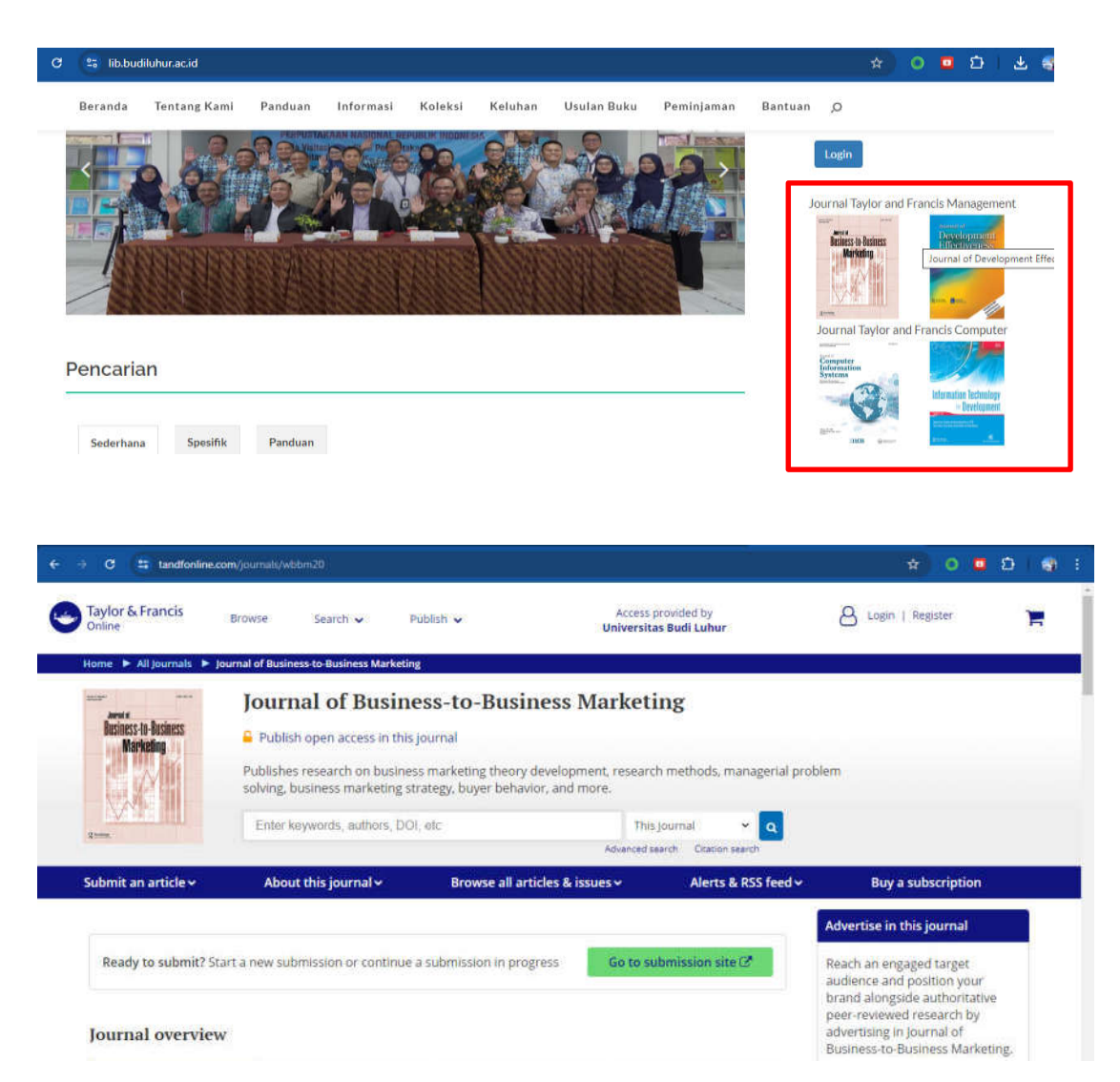

Masukkan kata kunci jurnal yang akan dicari lalu tekan enter, atau bisa juga jika ingin melihat semua artikel dengan menscroll halaman journal lalu pilih tab latest atau tab yang lainnya.

| and Programming Produ                                                                                                    | nin en oanne se eo daarress warkeurig                                                            | 1968 G 108                                |                                              | And the second second sec | 1421                                                |
|----------------------------------------------------------------------------------------------------|--------------------------------------------------------------------------------------------------|-------------------------------------------|----------------------------------------------|----------------------------------------------------------------------------------------------------|-----------------------------------------------------|
| Journal of Bu                                                                                                    | isiness-to-Busines                                                                               | s Marketing                               |                                              | Enter keywords authors, DDL etc                                                                                                    | This journal 👻 Q<br>Advanced search Citation search |
| ubmit an article 🛩                                                                                                    | About this journal 🛩                                                                             | Browse all                                | l articles & issues ❤                        | Alerts & RSS feed 🛩                                                                                                    | Buy a subscription                                  |
| Latest                                                                                                    | Open access                                                                                      | Most read                                 | Most cited                                   | Trending                                                                                                    |                                                     |
|                                                                                                    | Explore the                                                                                      | most recently published                   | d articles                                   |                                                                                                    |                                                     |
| The Cornerate Here                                                                                                    | sets Different and He Donusdam                                                                   | Conditions: PPP F                         | imme' Communication                          | e on Withdrawal from                                                                                                    |                                                     |
| the corporate none                                                                                                    | esty Effect and its boundary                                                                     | COMUNIONS, D2D F.                         | irms communication                           |                                                                                                    |                                                     |
| Russia >                                                                                                    |                                                                                                  |                                           |                                              | is on watalawa non                                                                                                    |                                                     |
| Russia ><br>Djavlonbek Kadirov et al.                                                                                                    |                                                                                                  |                                           |                                              | son watkingwar from                                                                                                    |                                                     |
| Russia ><br>Djavlonbek Kadirov et al.<br>Article   Published online: 2                                                                                                    | 3 jui 2024                                                                                       |                                           |                                              | a and a second and a second as a second as a s |                                                     |
| Russia ><br>Djavlonbek Kadirov et al.<br>Article   Published online: 2<br>The Effects of Livesia                                                                                                    | ع الما 2024<br>treaming and Online Shopp                                                         | ing Integration on                        | Buyers' Online Omnio                         | channel Transaction                                                                                                    |                                                     |
| Russia ><br>Djavlonbek Kadirov et al.<br>Article   Publishett online: 2<br>The Effects of Livest<br>Experience >                                                                                                    | s اما 2024<br>treaming and Online Shopp                                                          | ing Integration on                        | Buyers' Online Omnic                         | channel Transaction                                                                                                    |                                                     |
| Russia ><br>Djavlonbek Kadirov et al.<br>Article   Published online: 2<br>The Effects of Livest<br>Experience ><br>Isaac Owatu Atante et al.                                                                                                    | عاير 2024<br>treaming and Online Shopp                                                           | ing Integration on                        | Buyers' Online Omnio                         | channel Transaction                                                                                                    |                                                     |
| Russia ><br>Djavdonbek Kadirov et al.<br>Article   Published online 2<br>The Effects of Livest<br>Experience ><br>Isaac Dwusu Atante et al.<br>Article   Published online 2                                                                           | اليا 2024<br>treaming and Online Shopp<br>ماردا 2024                                             | oing Integration on                       | Buyers' Online Omnio                         | channel Transaction                                                                                                    |                                                     |
| Russia ><br>Djavlonbek Kadirov et al.<br>Article   Published online: 2<br>The Effects of Livest<br>Experience ><br>Isaac Dovao Asante et al.<br>Article   Published online: 2<br>Eco-Innovation and<br>B2B Marketing >                                | ع إسا 2024<br>treaming and Online Shopp<br>مارها 2024<br>Firm Sustainability in Eme              | ing Integration on<br>erging Economies: T | Buyers' Online Omnio<br>The Role of Consumer | channel Transaction                                                                                                    |                                                     |
| RUSSIA ><br>Djavlonbek Kadirov et al.<br>Arricle   Published online: 2<br>The Effects of Livest<br>Experience ><br>Isaac Dovidu Alante et al.<br>Arricle   Published online: 2<br>Eco-Innovation and<br>B2B Marketing ><br>Ceroline Outpuble Esangles | 3 Jul 2024<br>treaming and Online Shopp<br>0 Jul 2024<br>Firm Sustainability in Eme<br>30 et al. | ning Integration on<br>rging Economies: T | Buyers' Online Omnic<br>The Role of Consumer | channel Transaction                                                                                                    |                                                     |

Klik salah judul artikel yang akan ditelusuri/dipilih

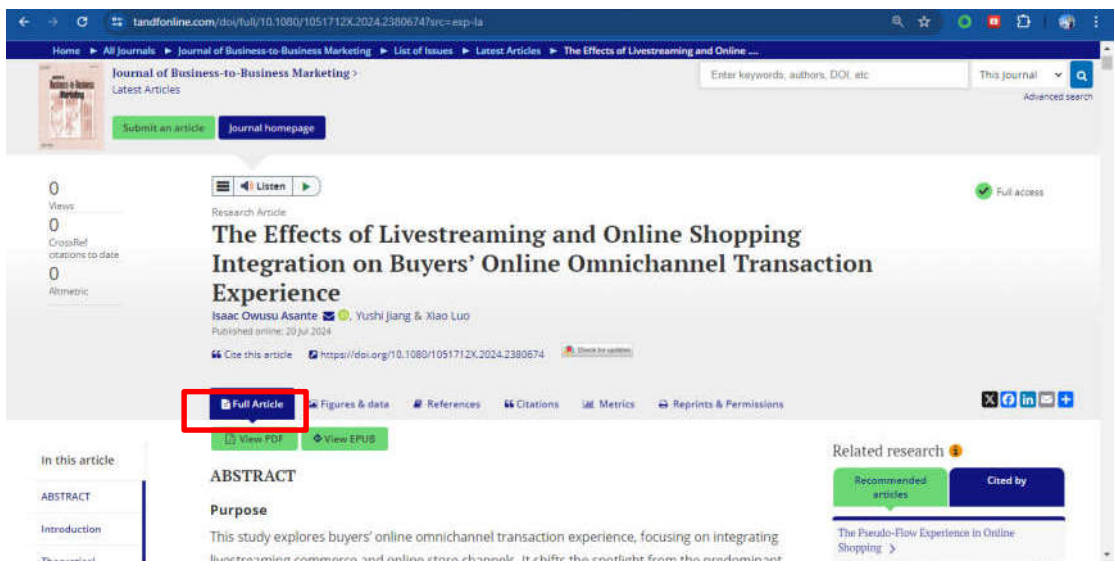

Untuk melihat full artikel pilih view pdf

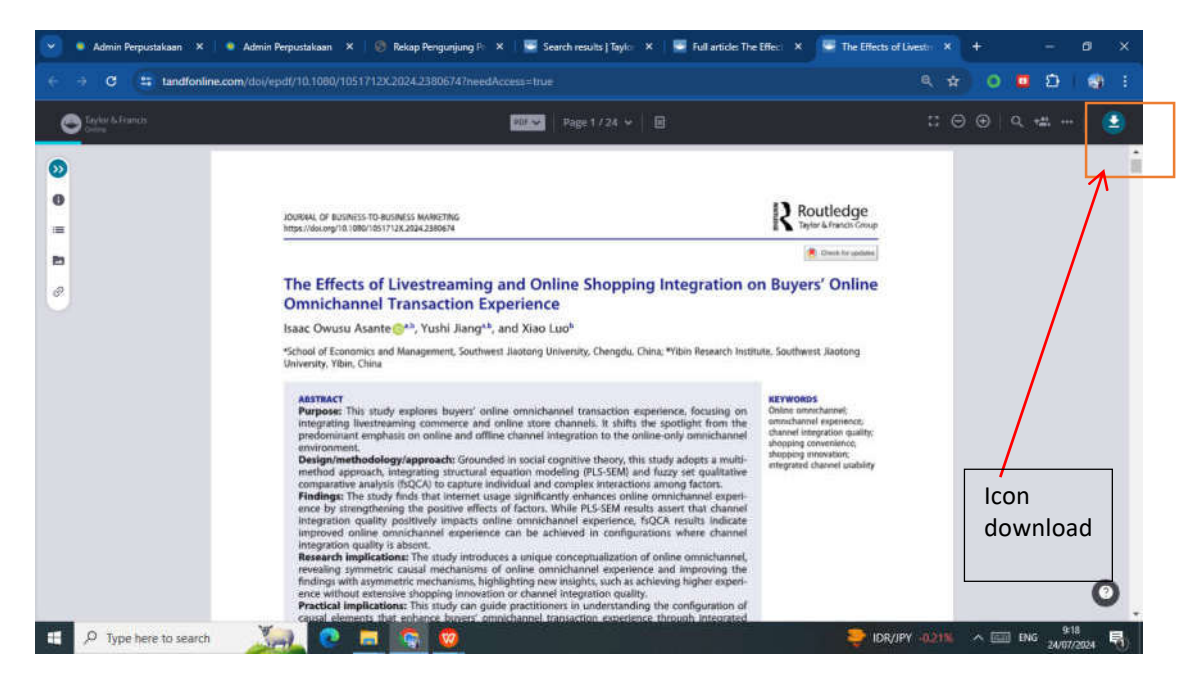

Setelah tampil file dalam bentuk pdf, jika ingin mengunduh bisa menekan icon download